# บันทึกการเล่าเรื่อง เรื่อง การใช้งานระบบสารบรรณอิเล็กทรอนิกส์เบื้องต้น เมื่อวันที่ ๑๗ มิถุนายน ๒๕๖๗

สำนักงานตรวจสอบภายใน มหาวิทยาลัยเทคโนโลยีราชมงคลพระนคร

| ผู้เล่า            | รายละเอียดของเรื่อง                                                                                                    | สรุปความรู้ที่ได้               |
|--------------------|----------------------------------------------------------------------------------------------------|---------------------------------|
| นายอัสนี อากรนิธิ์ | การใช้งานระบบสารบรรณอิเล็กทรอนิกส์เบื้องต้น                                                                                                    | ระบบงานสาร                      |
| เจ้าหน้าที่        | ด้วย มหาวิทยาลัยเทคโนโลยีราชมงคลพระนคร มีนโยบายนำระบบสารบรรณอิเล็กทรอนิกส์                                                                                                    | บรรณเล็กทรอนิกส์                |
| บริหารงานทั่วไป    | รูปแบบใหม่ (E – Saraban) ซึ่งมีความทันสมัยและสะดวกต่อการใช้งานกว่าระบบสารบรรณ                                                                                                    | รูปแบบใหม่ มีความ               |
| ปฏิบัติการ         | อิเล็กทรอนิกส์รูปแบบเดิม (E - Document) ซึ่งจะช่วยในการลดการใช้กระดาษลง และสะดวก                                                                                                    | ทันสมัยและอำนวย                 |
|                    | ในการจัดเก็บข้อมูลเอกสารพร้อมทั้งสามารถค้นหาได้ง่ายผ่านระบบอิเล็กทรอนิกส์ มหาวิทยาลัย                                                                                                    | ความสะดวกในการ                  |
|                    | ได้นำมาใช้งานกับทุกหน่วยงานภายในมหาวิทยาลัย                                                                                                    | ทำงานให้ดีขึ้น เมื่อ            |
|                    | ซึ่งเป็นสิ่งสำคัญยิ่งที่บุคลากรของหน่วยงานมีความจำเป็น ในการเรียนรู้วิธีการใช้งาน                                                                                                    | ศึกษาวิธีการใช้งาน              |
|                    | ระบบสารบรรณอิเล็กทรอนิกส์ (E – Saraban)เบื้องต้น โดยมีเนื้อหา ดังนี้                                                                                                    | อย่างดี จะช่วยให้               |
|                    | ๑ วิธีการเข้าใช้งานระบบสารบรรณอิเล็กทรอบิกส์                                                                                                    | การท้างานมั                     |
|                    | ๒. วิธีการรับหนังสือ                                                                                                    | ประสทธภาพมาก<br>อ่ <i>เ</i> ร้ะ |
|                    | m. วิธีการส่งหนังสือ                                                                                                    | ยงขน                            |
|                    | ๔. วิธีการค้นหาหนังสือ                                                                                                    |                                 |
|                    | <ul> <li>๑.๑ เข้าไปที่หน้าเว็บมหาวิทยาลัยเทคโนโลยีราชมงคลพระนคร www.rmutp.ac.th ไป ที่หัวข้อ ระบบสารสนเทศ บนขาวมือของหน้าจอ</li> <li>๑.๑ เข้าไปที่หน้าเว็บมหาวิทยาลัยเทคโนโลยีราชมงคลพระนคร www.rmutp.ac.th ไป ที่หัวข้อ ระบบสารสนเทศ บนขาวมือของหน้าจอ</li> <li>๑.๑ เข้าไปที่หน้าเว็บมหาวิทยาลัยเทคโนโลยีราชมงคลพระนคร www.rmutp.ac.th ไป</li> <li>๑.๑ เข้าไปที่หน้าเว็บมหาวิทยาลัยเทคโนโลยีราชมงคลพระนคร www.rmutp.ac.th ไป</li> </ul> |                                 |

#### สตน ๖๗ - ๐๑ - ๐๑

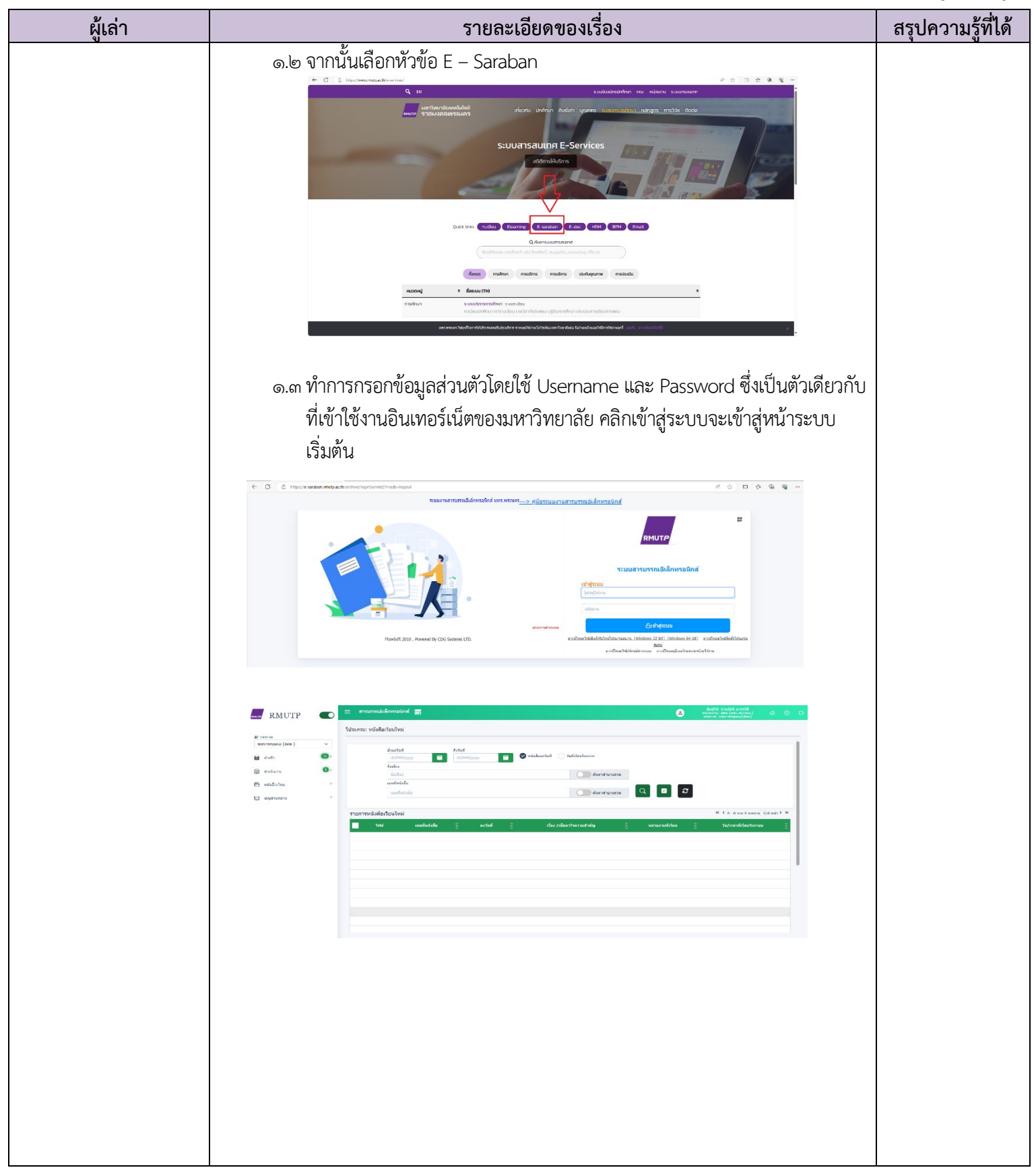

## ส์ตน ๖๗ - ๐๑ - ๐๑

| ผู้เล่า | รายละเอียดของเรื่อง                                                                                                    | สรุปความรู้ที่ได้ |
|---------|----------------------------------------------------------------------------------------------------|-------------------|
|         | ๒. วิธีการรับหนังสือ                                                                                                    |                   |
|         | ๒.๑ มุมบนซ้ายมือตรงกรอบสีแดงจะแสดงตัวเลขหนังสือที่ค้างรับ ในหัวข้อ                                                                                                    |                   |
|         | ย่อย รอรับ หมายถึง มีหนังสือส่งถึงผู้รับแต่ผู้รับยังไม่ได้เปิดรับหนังสือเป็นจำนวนฉบับที                                                                                                    |                   |
|         | ยังไม่ได้เปิดอ่าน                                                                                                    |                   |
|         |                                                                                                    |                   |
|         | Lineven<br>Linevense (ase) v<br><u> <u> <u> </u> <u> </u> <u> </u> <u> </u> <u> </u> <u> </u> <u> </u> <u> </u> <u> </u></u></u>                                                                                                    |                   |
|         | bit dotty     dottyyy     dottyyy <th></th>                                                                                                    |                   |
|         | Andre     understatis     Image: Constraint Constraint       Emiliant     0       Emiliant     0       Transmission     4 < Constraint                                                                                                    |                   |
|         | C homanan<br>C agéneran<br>C agéneran                                                                                                    |                   |
|         |                                                                                                    |                   |
|         |                                                                                                    |                   |
|         |                                                                                                    |                   |
|         |                                                                                                    |                   |
|         | ) เข้าไปที่หัวข้อ รอรับ อะพบเหมือสื่อที่ยังไปได้เปิดอ่าง ห้ออารดอิอเลืออ                                                                                                    |                   |
|         | e.e เขาเบททวงขวยวบ จะพบทนงถยทองเมเทเบทยาน ทาการทุกกเถยก<br>เรื่องที่ต้องการอ่าน โดยคลิกที่ เลขที่หนังสือของหน่ายงานที่ส่งนา โดยอะอย่ในรูปแบบ                                                                                                    |                   |
|         |                                                                                                    |                   |
|         | <ul> <li>C U teleformentelensionalensionalisen</li> <li>V C C V E A</li> </ul>                                                                                                    |                   |
|         | RMUTP C Structure la facto de la construction de la construction de la |                   |
|         | At unreal         At unreal         Canadian           instrumentation         0         annadation         (andree)           Bit default         0         257         decas         √ anna                                                                                                    |                   |
|         | enders     enders     controls     controls     cont      |                   |
|         | e (1-2) roze 11 contra (2) erek (2) erek (2) ere |                   |
|         | 回義書         山崎         20/02.107220         自由の見たしたの         キャッキャッキン(1000/001)         ジードロット         ジードロット           回知業         山崎         10/02.107220         日本市法会社の日本市法会社の日本会社の日本市法会社の日本市法会社の日本市法会社の日本市法会社の日本市法会社の日本市法会社の日本市法会社の日本社会社会社会社会社会社会社会社会社会社会社会社会社会社会社会社会社会社会社会                                                                                                    |                   |
|         | ····································                                                                                                    |                   |
|         | Image: Section (Section (                        |                   |
|         | 25di auzar (pirkéhrni)<br>and auzar (pirkéhrni)<br>anger                                                                                                    |                   |
|         |                                                                                                    |                   |
|         | ๒.๓ เมยุฯสาเขาเบแลวเหเลยนเมาสสงมาตานสางจะเหนเยคอนรูปสเหลียม<br>ให้คลิจที่ไอคองเงั้น ออจงั้นระบบอะเมืองข้อต่องไฟอ์เออสอรในระบบขน DDC เชื่อ                                                                                                    |                   |
|         | เททรถาทรยทยนนน ง กานนระบบงะเบททน เพางเพลเยกสาวเนรูบแบบ PDF เมีย<br>พิลารถากโล้อหาหงังสือเรียงเร้อยแล้วให้รูโดหง้าต่างไฟล์เออสาร และเลืออหัวต้อ องชื่อ                                                                                                    |                   |
|         | พขางและ และทาทสาเยองอย่างยองเมงเทยที่สายเกิด และเมืองเมืองไปได้ มีของบ้าน<br>รับ - ลงสาเตรับ ซึ่งจะเป็นทะเบียนคนหนังสือของส่วนตัว แต่จะไม่บีเลขรับหนังสือ                                                                                                    |                   |
|         | รับ รารเฉลูกรับ บรรรยของหม่วยงาน<br>เหมือนงานสารบรรยของหม่วยงาน                                                                                                    |                   |
|         |                                                                                                    |                   |
|         |                                                                                                    |                   |

สตน ๖๗ - ๐๑ - ๐๑

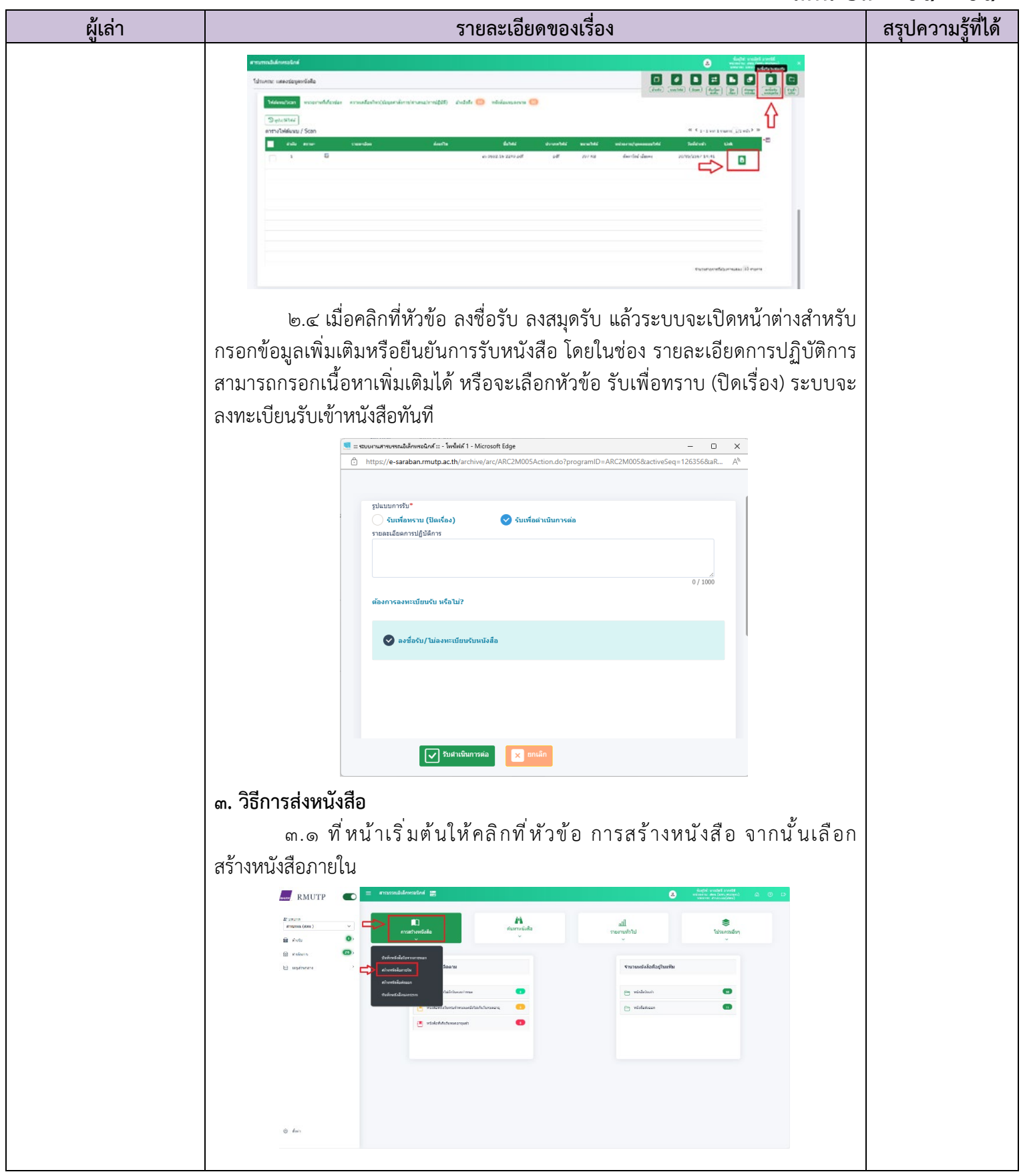

#### สตน ๖๗ - ๐๑ - ๐๑

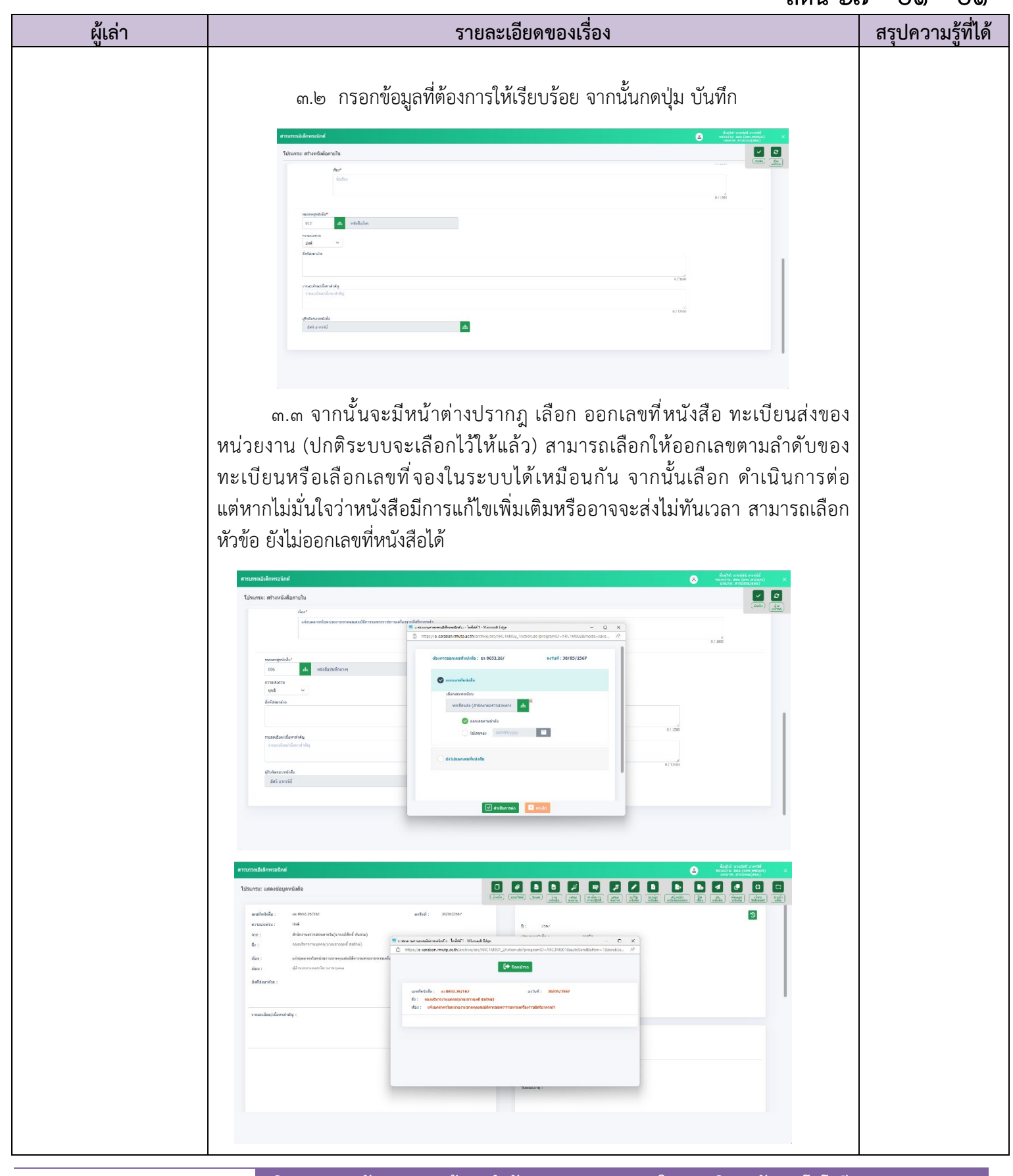

### ส์ตน ๖๗ - ๐๑ - ๐๑

| ผู้เล่า | รายละเอียดของเรื่อง                                                                                                    | สรุปความรู้ที่ได้ |
|---------|----------------------------------------------------------------------------------------------------|-------------------|
|         | ๓.๔ จากนั้นเลือกไอคอน แนบไฟล์ เพื่อนำไฟล์เอกสารสร้างจากภายนอกแนบขึ้นไป                                                                                                    |                   |
|         | Standardie       Standardie       Standardie <td></td>                                                                                                    |                   |
|         | ๓.๕ คลิก เลือกไฟล์ เพื่อเลือกไฟล์ที่ต้องการจากคอมพิวเตอร์อัพโหลดเข้าสู่<br>ระบบ จากนั้นคลิก อัพโหลด ระบบจะดำเนินการนำไฟล์ขึ้นสู่ระบบ                                                                                                    |                   |
|         | Prost Maler -                                                                                                    |                   |
|         | r vandael bekes<br>r van dael bekes<br>o drukt blanc<br>die drukt blanc<br>die drukt blanc<br>die drukt blanc<br>die drukt blanc<br>die drukt blanc<br>o mecht blanc blanc<br>o mecht blanc<br>o mecht blanc<br>o mecht blanc<br>o mech |                   |
|         | 🔿 Strins 🧭 Strins . 🗖 Burdina                                                                                                    |                   |
|         | Terret felososia tabés 50 HB           Image: A state of the state of the                                                                                                    |                   |
|         |                                                                                                    |                   |
|         | Anton C sumino                                                                                                    |                   |

#### สตน ๖๗ - ๐๑ - ๐๑

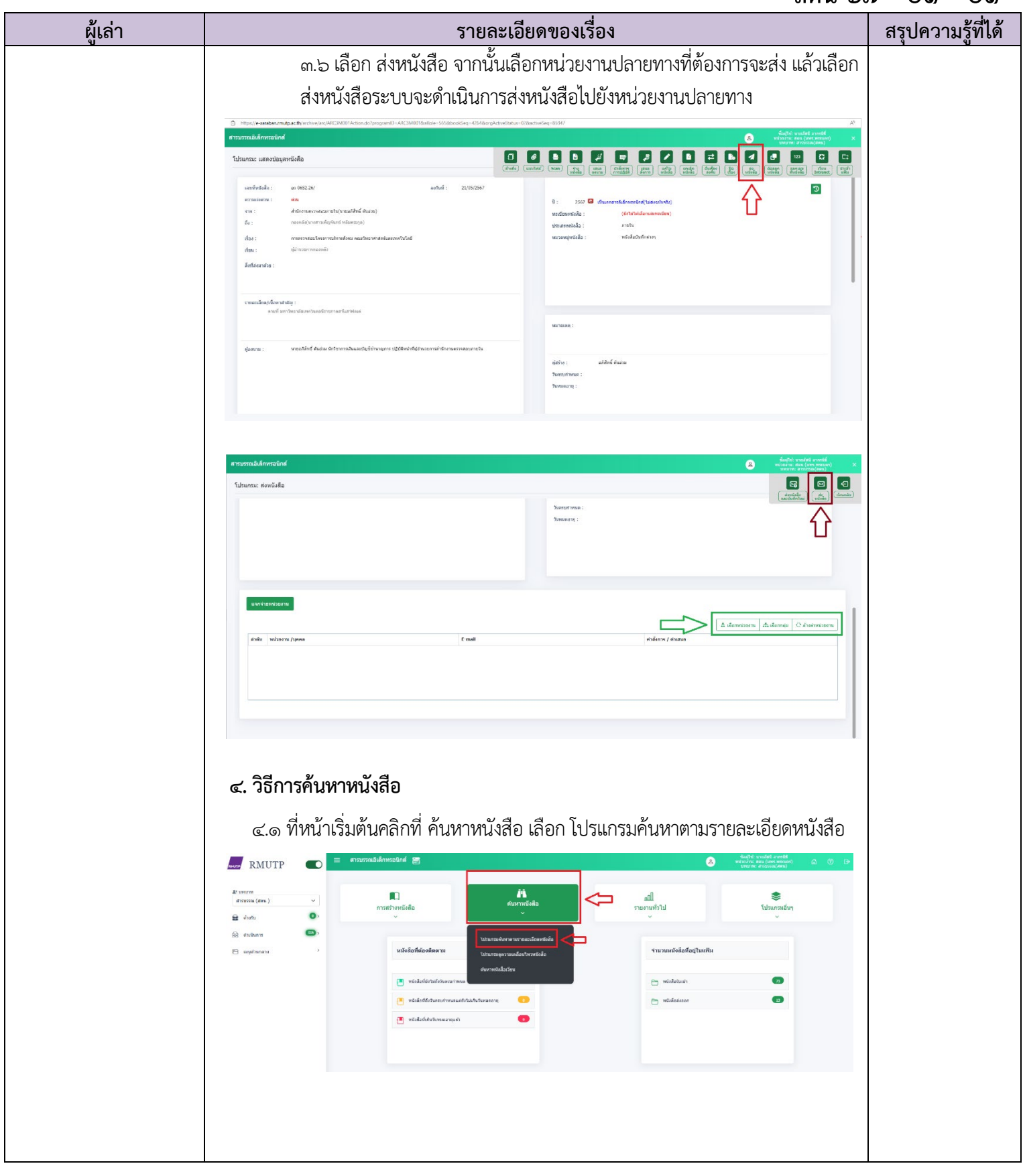

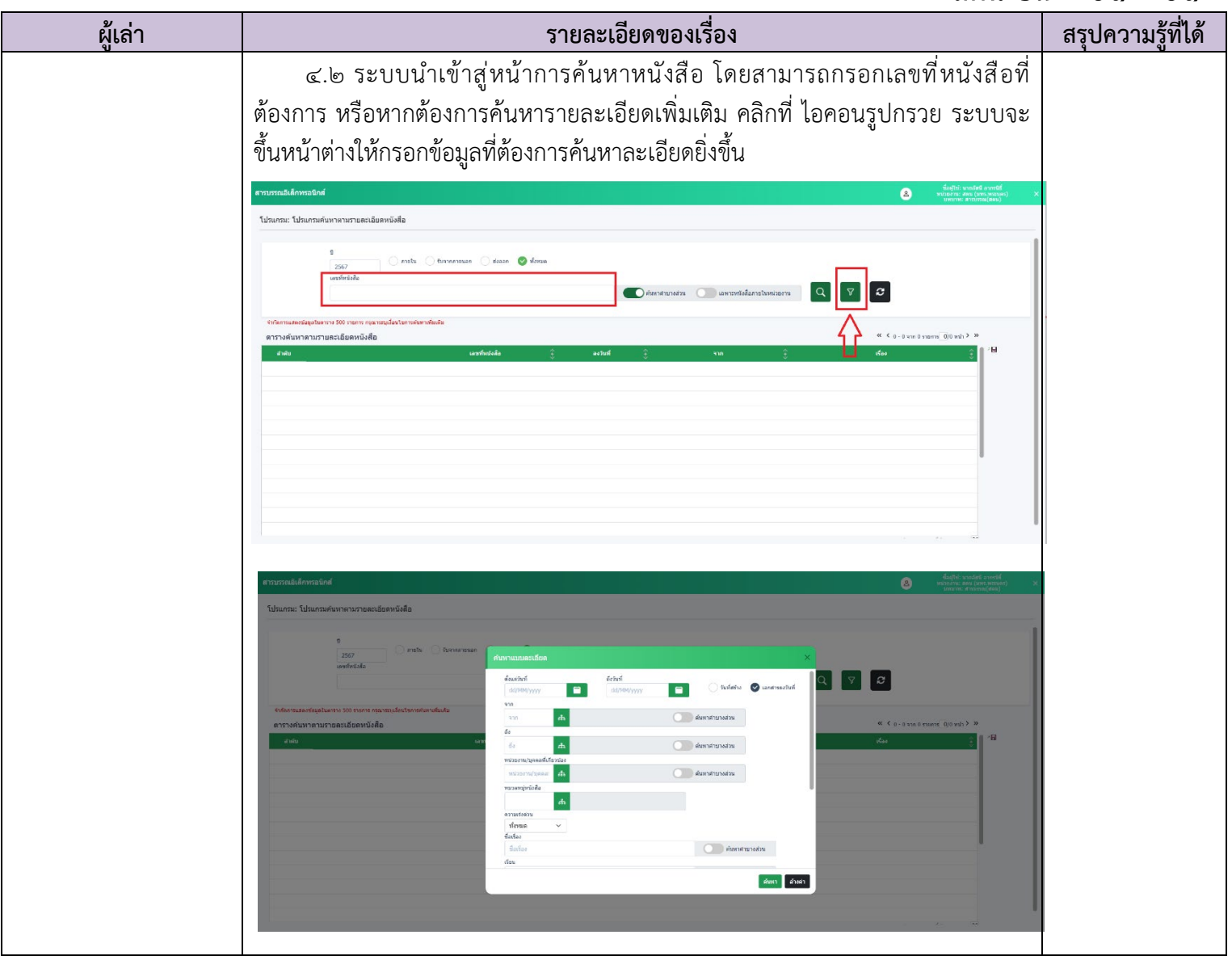